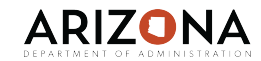

## Agency FMLA Specialist Forms and Reports

| - 11 | ndata | 4. Ut | 5/20 | /20 | 20 |
|------|-------|-------|------|-----|----|
| - U  | puate | u. uc | 3/30 | /20 | 20 |

| Form Name                             | Form#  | Form or<br>Report | Training<br>Available* | Access Level<br>(I-Inquiry Only, A-Add,<br>C-Change, D-Delete) | Subform Info | Form Description                                                                                                    |
|---------------------------------------|--------|-------------------|------------------------|----------------------------------------------------------------|--------------|----------------------------------------------------------------------------------------------------|
| EE Transaction History Report         | LP264  | Report            |                        | A/C/D                                                          |              | Generate a list of historical transactions for selected employees in a selected plan or plans.                                                                                                    |
| Open Manual Transactions              | LP270  | Report            |                        | A/C/D                                                          |              | Generate a list of selected employee master records and their related enrollment<br>and/or length of service records.                                                                                                    |
| EE Service Inquiry                    | LP60.1 | Form              | Yes                    | I                                                              |              | Verify number of hours calculated for length of service in hours-based plan.<br>Confirm accrual calculation based on hours worked in pay period.                                                                                                    |
| EE Event Inquiry                      | LP60.2 | Form              |                        | Ι                                                              |              | Displays event history for an employee. Pay code, date, day and hours are shown. Verify number of hours used to decrement balance. Confirm event has been entered.                                                                                                    |
| EE Service Totals                     | LP60.3 | Form              | Yes                    | I                                                              |              | Use Employee Service Totals to view total hours and for the service data viewed<br>on Employee Service Inquiry.                                                                                                    |
| Manual Transactions By EE             | LP70.1 | Form              |                        | I                                                              |              | Enter manual Absence Management employee transactions. Manually delete or<br>change plan balance prior to cycle close.                                                                                                    |
| FMLA Processing                       | XT51.1 | Form              | Yes                    | A/C/D                                                          |              | Create and manage employee FMLA records                                                                                                    |
| Employee Leave of Absence             | XT251  | Report            | Yes                    | A/C/D                                                          |              | Report details leave of absence information that can be filtered by range of dates,<br>employee, employee group, process level or department.                                                                                                    |
| FMLA Notification of Rights           | ZT203  | Report            |                        | A/C/D                                                          |              | Report details status (completed or submitted) of necessary medical certification documentation for FMLA consideration.                                                                                                    |
| FMLA Notification of Rights           | ZT203  | Report            |                        | A/C/D                                                          |              | Report details status (completed or submitted) of necessary medical certification documentation for FMLA consideration.                                                                                                    |
| EE Absence Plan Master                | LP31.1 | Form              |                        | I                                                              |              | To view employee's current accrual plans, dates, and balances. Can use LP31 to<br>enroll employee manually into a plan. Also used to maintain dates that control<br>absence plan processing and current balance amounts. Date tab has a master<br>override flag to prevent the LP100 from updating the record automatically. |
| Employee Service Entry                | LP53.1 | Form              |                        | I                                                              |              | View into employee services entry                                                                                                    |
| Employee Event History Update         | LP54.1 | Form              |                        | I                                                              |              | view into employee FMLA history                                                                                                    |
| EE Event Totals                       | LP60.4 | Form              |                        | I                                                              |              | Use Employee Event Totals view the total event hours for the criteria you specified on Employee Event Inquiry.                                                                                                    |
| Employee Event History Update         | LP61.1 | Form              |                        | I                                                              |              |                                                                                                    |
| EE Date Calendar                      | LP62.1 | Form              |                        | I                                                              |              | Select ending month and year to display 12 month period. Provides visual<br>indicator on each day of month when event occurred. Can filter results.                                                                                                    |
| EE Days Calendar                      | LP62.2 | Form              |                        | I                                                              |              | Displays events based on 12 month period ending on designated month/year.<br>Events displayed based on day of week event occurred. Can filter results.                                                                                                    |
| Absence Plan Hours Balances           | LP63.1 | Form              |                        | I                                                              |              | Displays Available, Carryover, Reserve hours balances for all employees within a plan structure.                                                                                                    |
| EE Transaction Detail Inquiry         | LP64.1 | Form              |                        | Ι                                                              |              | Detailed view of transactions generated for an employee in plan structure.<br>Includes all transactions that impact balance, including those not closed, and<br>selected amounts and dates from master record.                                                                                                    |
| EE Transaction Summary Inquiry        | LP64.2 | Form              |                        | I                                                              |              | Summarized view of a plan structure by calendar year for an employee. Beginning balances, ending balances and usage are shown. Transactions, including those not closed, are sub-totaled.                                                                                                    |
| EE Transaction Detail Balance Inquiry | LP64.3 | Form              |                        | I                                                              |              | Detailed view of transactions generated for an employee in plan structure.<br>Includes all transactions that impact balance, including those not closed, and<br>selected amounts and dates from master record.                                                                                                    |
| EE Plan Balance Inquiry               | LP65.1 | Form              |                        | I                                                              |              | Summary view of an employee Available, Carryover, Reserve balances from all<br>plans in which the employee is enrolled.                                                                                                    |